## 西安思源学院免修、缓考申请指南 (学生)

为方便学生在新系统内申请免修及缓考,特编写西安思源学院免修、缓考申 请指南,供学生参考。

注:建议使用 PC 端进行访问 (部分移动端设备可能会出现页面不适配或点 击部分按钮无响应,不建议使用移动端), PC 端适配浏览器推荐使用: Internet Explorer 10 及以上版本、谷歌浏览器、360 浏览器 (极速模式)。

## 一、系统登录

系统登录入口有两个。

(1)登录学校官网(<u>http://www.xasyu.cn</u>)后,点击首页「智慧校园服 务大厅」跳转后进行登录,如下示例图。

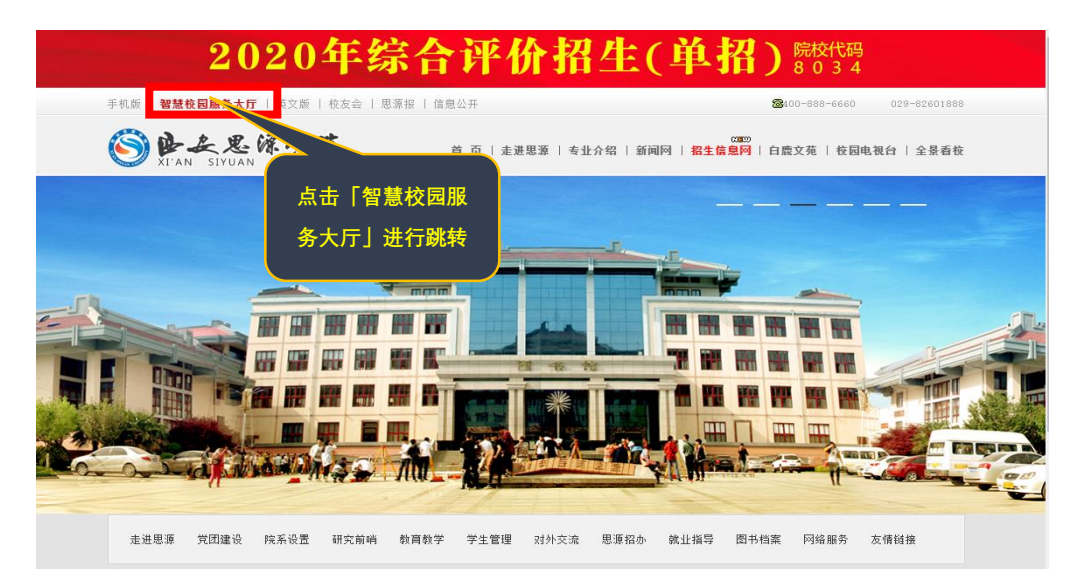

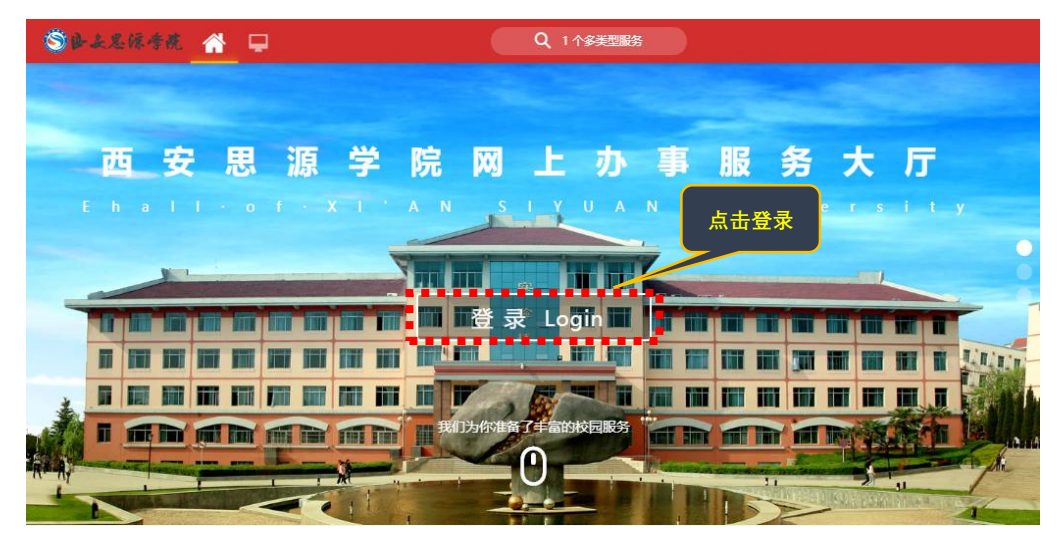

(2) 直接键入地址登录: ehall.xasyu.cn。

※初始登录账号为<u>注册号</u>,初始密码为本人身份证后6位

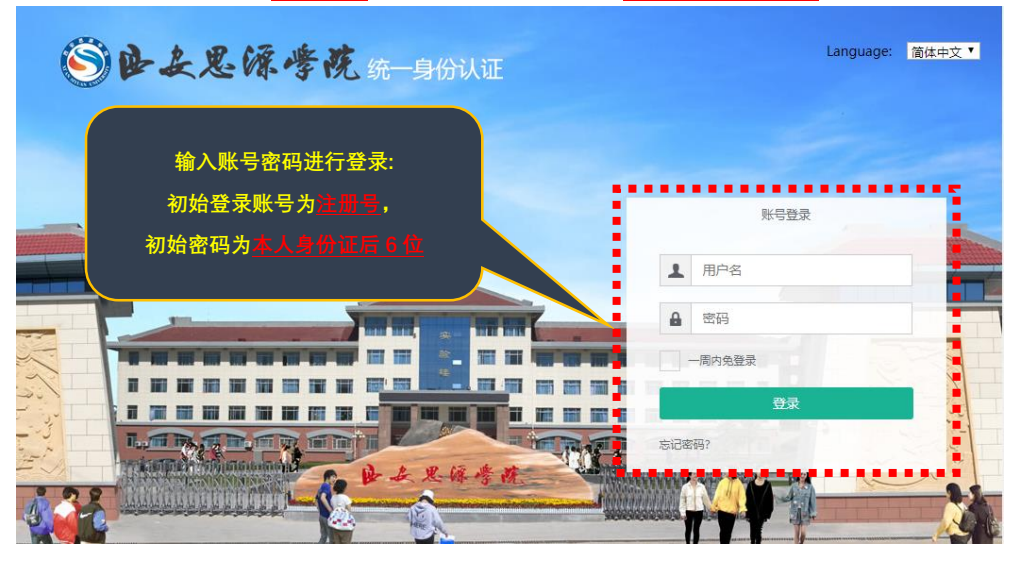

## 二、免修申请

1. 登录系统后,依次点击:可用应用→教务服务→选课中心→免听选课办
 理,示例如下:

| ◎●上足                  | 绿樽       | ·it. 🖀 🖵 |                     |
|-----------------------|----------|----------|---------------------|
| ● 我的收益                | ž.       | ■ 可用应用   | ■ 可用 <del>に</del> 片 |
| Q 搜索可用服务              | <u> </u> |          | 第一步                 |
| 全部 2 <sup>-</sup>     | 1        | 🚆 免听选课办理 | <b>•</b> •          |
| 教务服务 17               | 7        |          |                     |
| • 学科竞赛                | 1        |          | 第四步                 |
| • 学籍中心 4              | 4        | 第二步      |                     |
| • 选课中心                | 1        |          |                     |
| ・考务中心                 | 2        | 第三步      |                     |
| • 成绩中心 2              | 2        |          |                     |
| • 师生服务中心 🗄            | 5        |          |                     |
| • 毕业论文管理              | 1        |          |                     |
| • 大创管理                | 1        |          |                     |
| • 实习实训管理 <sup>·</sup> | 1        |          |                     |
| 公共服务                  | 4        |          |                     |
|                       |          |          |                     |

 进入免听选课办理,选择课程开设的学年学期,点击"申请"按钮,弹 出申请免修课程界面,在需要申请免修的课程前面点击"申请免修"按钮,弹 出申请免修的填报界面,需要上传申请免修支撑的附件,填报申请理由,然后

第2页, 共5页

点击"确定"按钮,会提示申请提交成功,然后进入至学校各部门审核环节, 示例如下:

注: 一次只能申请一门课程, 如需多门课程需多次提交申请, 建议在一个 时间段内填写完毕, 便于审批。

| Sele & Sele & S | 办理              |                        |                  |           |      | 学生组        | 1 <b>* 🔝</b> |
|----------------------------------------------------------------------------------------------------|-----------------|------------------------|------------------|-----------|------|------------|--------------|
| 免修申请 2020-2021学年第一学期 更改                                                                                                    |                 |                        |                  |           |      |            |              |
| 操作课程号                                                                                                    | 课程名 课程          | 性质 课程类别                | 引 开课单位           | 学分        | 申请原因 | 审核状态       | 申            |
|                                                                                                    |                 |                        |                  |           |      |            |              |
| Sulation States States | か理              |                        |                  |           |      | 学生组        | -            |
| 免修申请                                                                                                    |                 |                        |                  |           |      |            |              |
| ■<br>申请免修课程 2020-2021学年第一学期                                                                                                    |                 |                        |                  |           |      |            | ×            |
|                                                                                                    |                 |                        |                  |           |      |            | _            |
| 方案课程                                                                                                    | 申请免修            |                        |                  | ×         |      |            |              |
|                                                                                                    | 申请免修课程          |                        |                  |           |      |            |              |
| 课程号                                                                                                    | 课程号             | 1110004                | 课程名              | 选课测试计算机03 |      |            |              |
| 1                                                                                                    | 开课单位            | 选课测试院系                 | 学分               | 2         |      |            |              |
| and the second second se                                                                                                    |                 |                        |                  |           | 清空論  | 發件 更多条件 收缩 | <u>i</u> >   |
|                                                                                                    | * 附件            |                        |                  |           |      |            |              |
| 操作课程                                                                                                    | 仅支持xls, xlsx, p | odf, doc, docx, jpg, z | :ip,rar类型文件; 文件大 | 小10MB以内   |      | 学分         | \$<br>\_     |
| 免修申请 1110003                                                                                                    |                 |                        |                  |           |      |            | 2            |
| <b>冬</b> 疹申请 💉 1110004                                                                                                    |                 |                        |                  |           |      |            | 2            |
| 免修申请 1110005                                                                                                    | * 申请免修理由        | I                      |                  |           |      |            | 2            |
| 免修申请 1110006                                                                                                    |                 |                        |                  |           |      |            | 2            |
| 免修申请 1610025                                                                                                    |                 |                        |                  |           |      |            | 2            |
| く く ) )  1-5 参记录数 5 急页数                                                                                                    | 1 跳转至 1 页       | •••                    | ***              | 定取消       |      | 每页显示 10    | Ŧ            |

3. 审核流程为:学生本人申请,辅导员(目前订制中该审核结点暂无)、
 学生学院教学副院长、教务处处长逐级审核。点击"审核进度"可查看审核进度,示例如下。在未审核前学生可以通过点击"取消"按钮,取消申请。

| 申请      |         |        |      |          |        |     |   | 个人申请 已爆交<br>提交时间:2020-12-14 12:16:29 |  |
|---------|---------|--------|------|----------|--------|-----|---|--------------------------------------|--|
| 操作      | 课程号     | 课程名    | 课程性质 | 课程类别     | 开课单位   |     |   | 审核人: test100002                      |  |
| 审核进度    | 1110004 | 远课测试计算 | 必修课  | 实践环节 (课) | 选课测试院系 | 2   |   | 审核入觃名: test100002                    |  |
| 审核进度 撤销 | 1110004 | 远课测试计算 | 必修课  | 实践环节 (课) | 选课测试院系 | 2   |   |                                      |  |
|         |         |        |      |          |        | ••• | 3 | 待教务处审核 侍审核                           |  |

## 第3页, 共5页

三、缓考申请

**1.** 登录系统后,依次点击:可用应用→教务服务→考务中心→缓考申请, 示例如下:

| ◎●上足違                          | 考苑 😭 💻     |      |
|--------------------------------|------------|------|
| ● 我的此靈                         |            | 可用卡片 |
| - 1-041-1-0.000                |            |      |
| Q 搜索可用服务                       |            | 第一步  |
| 全部 21                          | 📃 缓考申请     | •    |
| <b>教务服务 17</b>                 | 💿 学生社会考试报名 |      |
| ・ 学科竞赛 1                       |            |      |
| • 学籍中心 4                       |            |      |
| <ul> <li>・ 选课中心 1</li> </ul>   | 第二步        | 第四步  |
| •考务中心 2                        |            |      |
| • 成绩中心 2                       | 第三步        |      |
| • 师 <u>生服</u> 务中心 5            |            |      |
| • 毕业论文管理 1                     |            |      |
| • 大创管理 1                       |            |      |
| <ul> <li>・ 实习实训管理 1</li> </ul> |            |      |
| 公共服务 4                         |            |      |
|                                |            |      |

2. 进入缓考申请,选择课程开设的学年学期,点击"申请"按钮,弹出申请新建缓考界面,选择好课程对应的学年学期,选择需要申请的缓考课程(可多选),再填好是否因公缓考、缓考原因、申请原因,并上传上传缓考申请支撑的附件,然后点击"确定"按钮,会提示申请成功,然后进入至学校各部门审核环节,示例如下:

- ◎ 上足惊步流 缓考申请 学生组 🔻 🎑 缓考由请 新建缓考申请 2020-2021学年 笹一学期 i 申请原因 ■ 缓考课程 请选择 是否因公缓考 香 缓考原因 请选择 申请原因 0/100 上传(请上传附件) K < > > 0-0 取消 毎页显示 10
- 注: 缓考须在教师录入成绩前完成申请。

第4页, 共5页

| 缓考申请 2      |                   |             |           |         |           |          |        |      |
|-------------|-------------------|-------------|-----------|---------|-----------|----------|--------|------|
|             | 20-2021字年 第一字期 更改 |             |           |         |           |          |        |      |
| Q、请输入课程名/说  | 25<br>E5          |             | 搜索        | 高级搜索]   |           |          |        |      |
| 申请状态: 全部 尊  | 高 待辅导员审核 学生单位审核   | 待教务处审核 辅导员管 | 审核不通过 学生单 | 位审核不通过教 | 务处审核不通过 盲 | 减通过 审核不通 | 过撤回已退回 |      |
| 1条数据 [清空搜索] |                   |             |           |         |           |          |        |      |
| 申请          | 删除                |             |           |         |           |          |        |      |
|             | 操作 申请状态           | 审核意见        | 课程名       | 课程号     | 课序号       | 开课单位     | 是否因公缓考 | 申请原因 |
| □ 下載:       | 明文件   撤回 待辅导员审    | 亥           | 选课测试计算    | 1110002 | 01        | 电子信息工程   | 否      | 123  |

 3. 审核流程为:学生本人申请,辅导员、学生学院教学副院长、教务处教 务科逐级审核。通过"申请状态"可查看审核进度,在未审核前学生可以通过 点击"撤回"按钮,取消申请。